#### Pro učitele: Rezervace učebny

Od 1.9.2021 používejte k rezervaci učebny výhradně systém Edupage. Dřívější Rezervační systém je vypnut.

Které učebny jsou multimediální, se dozvíte v tomto plánku. Je dobré se do učebny fyzicky podívat a techniku si vyzkoušet dopředu.

Zvolte jeden z následujících případů (každý má samostatnou kapitolu).

# Případ 1. Chci se se svojí hodinou přestěhovat do jiné učebny

Přihlásím se jako kantor do Edupage, zvolím Třídní knihu, dolistuji konkrétní den a hodinu v budoucnu, kdy se chci přestěhovat do jiné učebny. Na jméno svojí hodiny kliknu myší, objeví se podmenu:

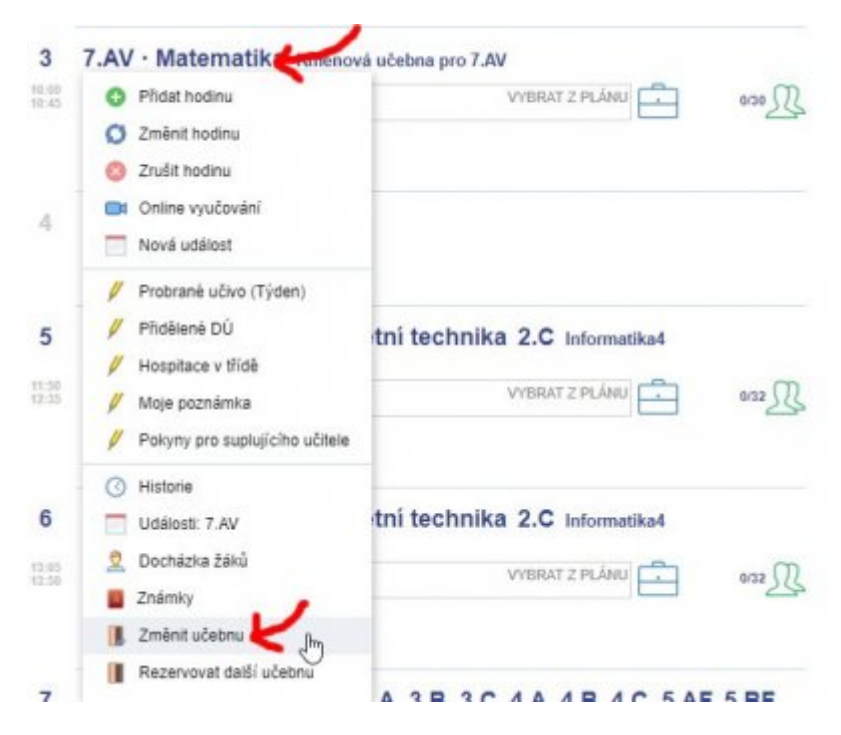

V podmenu zvolím Změnit učebnu. Otevře dialog:

Last update: 20. 08. navody:edupage:pro-ucitele-rezervace-ucebny https://wiki.gml.cz/doku.php/navody:edupage:pro-ucitele-rezervace-ucebny?rev=1629438872 2021, 07.54

| Education |                           |                                                                                                    |                 |                |                |     |       |       |       |           | 13   |
|-----------|---------------------------|----------------------------------------------------------------------------------------------------|-----------------|----------------|----------------|-----|-------|-------|-------|-----------|------|
| Ø Změr    | nit učebnu                |                                                                                                    |                 |                |                |     |       |       |       |           |      |
| U.7AV     | Datum B<br>Hodina 3       | HS 199, 2021                                                                                                    |                 |                |                |     |       |       |       |           |      |
| +         | Vyberte prosim lädek:     |                                                                                                    |                 |                |                |     | -1100 | 10.00 | 10.10 | <br>11.00 |      |
| U.1AV     | Ty Cl<br>Locales Locales  | incidente<br>Informationalitationalitatio<br>Adviserationalitationalitationalitationalitationalitationalitationalitationalitationalitationalitationalitational | OV<br>TAY IN    | ma<br>Cer au   |                |     |       |       |       |           | Î    |
| U.AAV     |                           | 17<br>13 im                                                                                                    |                 |                | Annalis        |     |       |       |       |           | 1    |
| 3 FV      | Ty Ty<br>SAV Any 1.4 slim | ty<br>10 des                                                                                                    | ly<br>AA de     | fy<br>5.8° ter | VCITI<br>1776y | No. |       |       |       |           |      |
| U.Au      |                           |                                                                                                    |                 |                |                |     |       |       |       |           |      |
| BIL       | turent<br>ture en         |                                                                                                    | t marine<br>the | P              | Di-p           |     |       |       |       |           |      |
| U.Int4    |                           |                                                                                                    | pupra mi<br>20  |                | VPG<br>HTTp    | -   |       |       |       |           |      |
| JUG       |                           |                                                                                                    |                 |                |                |     |       |       |       |           |      |
| Euro      |                           |                                                                                                    |                 |                |                |     |       |       |       |           | ٠    |
|           |                           |                                                                                                    |                 |                |                |     |       |       |       | z         | nit. |

V dialogu si vyberu řádek kliknutím na jeho záhlaví (zkratku učebny) vlevo. Dialog se zavře a já v TK vidím, že jsem si učebnu změnil:

|                | Hodina: 7.AV · Matematika | rananana assana pro rina 'a Oceania Nyziky |        |
|----------------|---------------------------|--------------------------------------------|--------|
| 10.55<br>10.45 | 1                         | VYBRAT Z PLÁNU                             | 50 000 |
|                | Číslo hodiny              | ,                                          |        |

## Případ 2. Chci mít se svojí hodinou učebny dvě: jednu stávající a ještě jednu přidat

Pokud například část hodiny chcete zůstat tam, kde jste, a druhou část přejít jinam. Případně, pokud chcete třídu rozdělit na poloviny a přebíhat mezi nimi.

Přihlásím se jako kantor do Edupage, zvolím Třídní knihu, dolistuji konkrétní den a hodinu v budoucnu, pro kterou chci přidat ještě jednu učebnu. Na jméno svojí hodiny kliknu myší, objeví se podmenu:

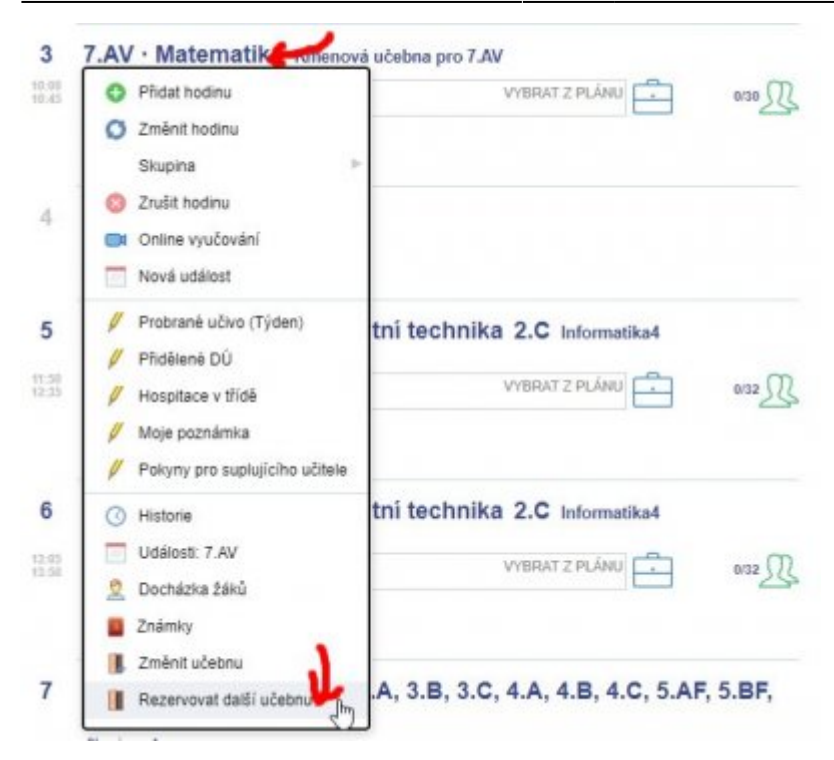

V podmenu zvolím Rezervovat další učebnu. Otevře dialog:

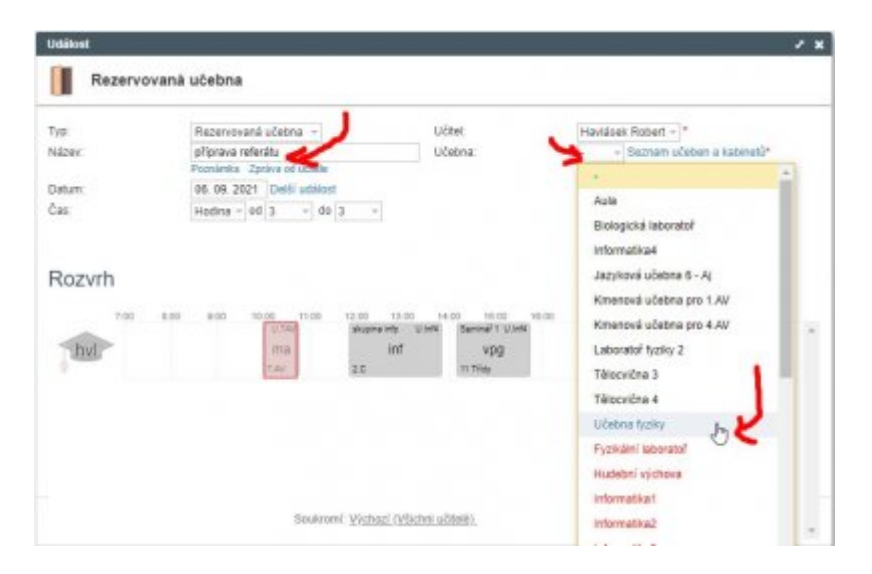

Můžete v něm zvolit **Název** (čistě ostatním uživatelům pro informaci), vpravo nahoře kliknete na pole **Učebna** a vyberete některou z černých (=nepoužitých) učeben. V seznamu učeben si povšimněte i úplně dole položky **Více** pro kolegy megalomany...

Alternativně: Kliknete-li na odkaz **Seznam učeben a kabinetů** (vpravo vedle pole Učebna), vidíte rozvrhy učeben graficky v dolní části a můžete klikat na záhlaví daného řádku (zkratku učebny) vlevo:

Last update: 20. 08. navody:edupage:pro-ucitele-rezervace-ucebny https://wiki.gml.cz/doku.php/navody:edupage:pro-ucitele-rezervace-ucebny?rev=1629438872 2021,

| Rezerva            | ovana ucebna                                                                 |                                 |                                                                        |                       |  |  |  |  |
|--------------------|------------------------------------------------------------------------------|---------------------------------|------------------------------------------------------------------------|-----------------------|--|--|--|--|
| YP .               | Rezervovaná učebna +                                                         |                                 | Učtel                                                                  | Havillsek Robert - *  |  |  |  |  |
| lázev.             | příprava referátu<br>Peopleta Zonina te                                      | ( ultrate                       | Učebna:                                                                | Beznam učeben a kabin |  |  |  |  |
| atum               | 05.09.2021 Deb                                                               | i udillost                      |                                                                        |                       |  |  |  |  |
| 85                 | Hodina - od 3                                                                | - do 3 -                        |                                                                        |                       |  |  |  |  |
| Tv4<br>U.Fy<br>TvL | DV   IAV 32   Ty Ty   IAN 14   Ty Ty   Ty Ty   Ty Ty   Ty Ty   Ty Ty   Ty Ty | tv<br>28<br>ty ty<br>104m Anten | trees<br>Tv<br>to<br>tare<br>tareneit<br>ty<br>vcm<br>tareneit<br>typp |                       |  |  |  |  |
| 21                 | 1 101 107 10                                                                 | -                               | TA olim                                                                |                       |  |  |  |  |
|                    |                                                                              |                                 |                                                                        |                       |  |  |  |  |
|                    |                                                                              |                                 |                                                                        |                       |  |  |  |  |
|                    |                                                                              |                                 |                                                                        |                       |  |  |  |  |

07.54

Pokud jsme učebnu úspěšně zarezervovali, objeví se v TK jako samostatná položka vedle naší hodiny:

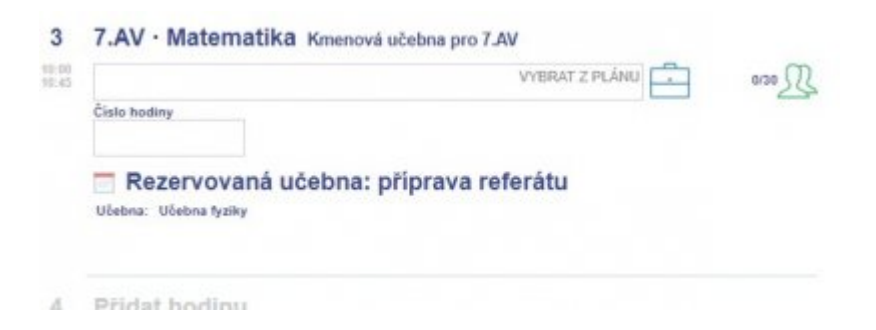

#### Případ 2. Chci si s někým přehodit učebnu

## Případ 3. Chci zarezervovat nějakou učebnu v době mimo svoji výuku

From: https://wiki.gml.cz/ - GMLWiki

Permanent link: https://wiki.gml.cz/doku.php/navody:edupage:pro-ucitele-rezervace-ucebny?rev=1629438872

Last update: 20. 08. 2021, 07.54

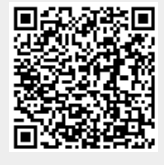